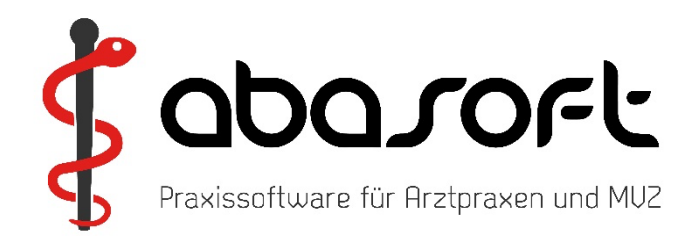

# Überspielanleitung

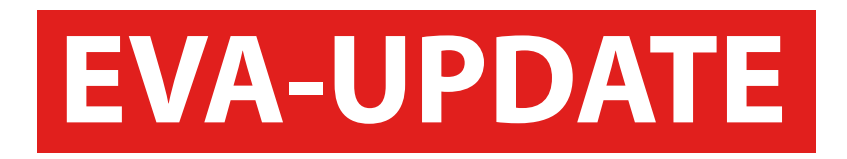

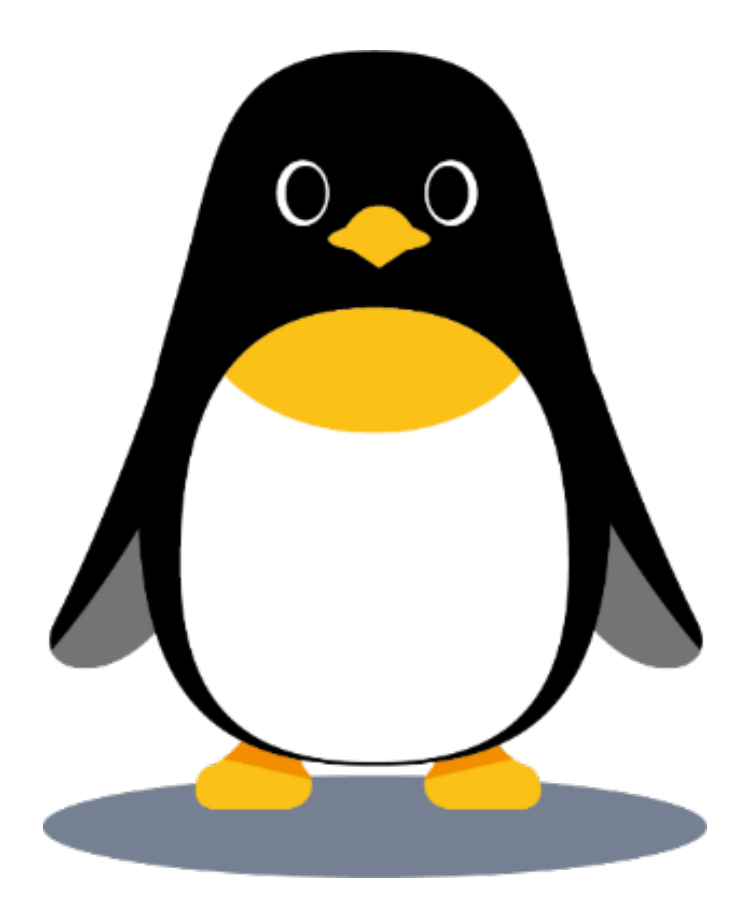

Version 251

Stand 31.03.2025

# > ACHTUNG < Wichtige Hinweise zur Einspielung

Die KBV-Prüfmodule für die KV-Abrechnung und für das DMP werden automatisch über den Update-Punkt Beingespielt!

### Ein separates Einspielen der Prüfmodule entfällt!

Die Prüfmodule der Quartale 1/2025 und 2/2025 werden vom EVA-System jederzeit vorgehalten. Die Quartalsversion des Prüfmoduls wird durch das Abrechnungsprogramm automatisch bestimmt.

#### So erreichen Sie uns:

| 07141 - 14121 - 20 |
|--------------------|
| 07141 - 14121 - 30 |
| 07141 - 14121 - 40 |
| 07141 - 14121 - 0  |
| 07141 - 14121 - 25 |
|                    |

#### www.abasoft.de

Besuchen Sie uns auch auf:

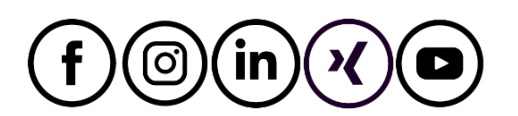

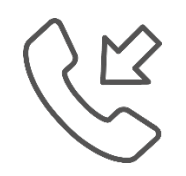

Öffnungszeiten der Hotline zur Abrechnung des 2. Quartals 2025

Montag, 30. Juni 2025 von 8:00 Uhr bis 18:00 Uhr

## **Inhalte der EVA-Version**

Update EVA-V251 (Programme und Dateien)
 KBV-Prüfmodule 2/2025
 KBV-Kassenstammdaten 2/2025
 Arztnummern-Stammdaten 2/2025
 ICD-Stammdaten 2/2025
 ABDAMED Medikamentendatenbank 01/04/2025
 DMP-Programme 2/2025

# ACHTUNG: Es müssen alle Punkte aus der Überspielanleitung eingespielt werden!

## > Die DVD bitte aufbewahren! <

Die aktuellen Release Notes stehen Ihnen in EVA unter dem Reiter Hilfe in den Versionsdokumenten und im **EVA-Wiki** zur Verfügung.

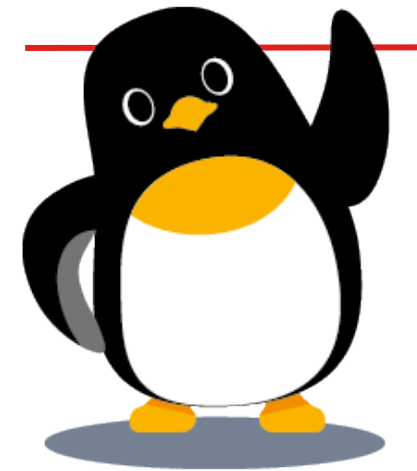

# **A.Allgemeines**

Bitte arbeiten Sie alle Schritte nacheinander ab:

- 1. Die Version **V250** muss bereits eingespielt sein.
- 2. **TIPP:**

Wenn Sie in EVA keinen Patienten (Befehl: ==>0) aufgerufen haben, können Sie Ihre aktuelle EVA-Version einsehen.

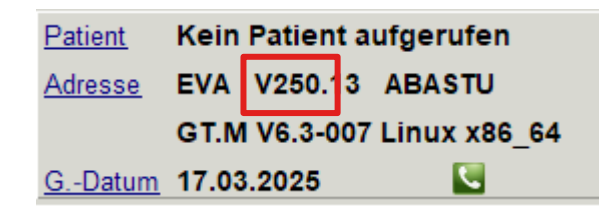

- 3. Bitte führen Sie vor dem Einspielen unbedingt eine Datensicherung durch.
- 4. Arbeiten Sie nur an dem Bildschirm, an dem Sie das Update einspielen. Melden Sie sich bitte an allen anderen Bildschirmen ab. Wenn Sie während des Updates dennoch arbeiten, kommt es zu einer lokalen Fehlermeldung. Diese Fehlermeldung können Sie mit einem Neustart des EVA-Arbeitsplatzes einfach selbst beheben.

# ! Es müssen alle Punkte von B bis G eingespielt werden!

Für Anwender mit einer EVA - Mehrmandantenversion (z. B. "EVB", "EVC" etc.):

Das Update muss immer zuerst in EVA eingespielt werden. Nach Einspielen in EVA muss das Update auch in den anderen Mandantenversionen eingespielt werden!

## B. Einspielen des Updates V250

- Legen Sie die <u>DVD vor dem Einspielen</u> in das DVD-Laufwerk des Servers bzw. in einen PC mit DVD-Laufwerk. Abfragen oder Vorgaben während des Einspielens müssen mit der "Enter"-Taste bestätigt werden.
- 2. Geben Sie Folgendes am Doppelpfeil ein:
  ==> UPDATE
  Bestätigen Sie die Eingabe mit der "Enter"-Taste.

Es öffnet sich ein neues Updatemenü

|    |     |                                         | Eingespielte Version  |
|----|-----|-----------------------------------------|-----------------------|
|    |     |                                         |                       |
| 1. | U   | Update einspielen                       | 250 (250.13)          |
| 2. | KK  | Kassenstammdaten einspielen             | 1/2025                |
| з. | AN  | Arztnummern-Stammdaten einspielen       | 1/2025                |
| 4. | ICD | ICD-Stammdaten einspielen               | 1/2025                |
| 5. | MDB | Abdata Medikamente und Texte einspielen | 15.03.2025 (30.12.24) |
| 6. | SON | Sonstige Funktionen                     |                       |

3. Wählen Sie Punkt "1. Update einspielen", dort sehen Sie ebenfalls die aktuell eingespielte Version 250

Bitte folgen Sie nun den Anweisungen auf dem Bildschirm.

- Anschließend erscheint die Meldung: "Die Installation / Konvertierung ist beendet". Bestätigen Sie die Meldung mit der "Enter"-Taste.
- 5. Bitte starten Sie nun Ihren EVA-Arbeitsplatz neu.

# Wichtiger Hinweis für das Update des EVA - Arbeitsplatzes:

Nach der Einspielung der neuesten Version wird bei dem ersten Login automatisch das Update des lokalen Arbeitsplatzes gestartet. Bitte warten Sie, bis das Update vollständig ausgeführt wurde.

Je nach Rechner und Windows-Version kann dieser Vorgang einige Minuten dauern. Schließen Sie in keinem Fall vorzeitig das Fenster.

## C. KBV-Prüfmodul – 2/2025

Die KBV-Prüfmodule für die KV-Abrechnung und für das DMP werden automatisch über den Update-Punkt Beingespielt!

## Ein separates Einspielen der Prüfmodule entfällt!

Die Prüfmodule der Quartale 1/2025 und 2/2025 werden vom EVA-System jederzeit vorgehalten. Die Quartalsversion des Prüfmoduls wird durch das Abrechnungsprogramm automatisch bestimmt.

### D. KBV-Kassenstammdaten - 2/2025 einspielen

Geben Sie Folgendes am Doppelpfeil ein: ==> UPDATE Bestätigen Sie die Eingabe mit der "Enter"-Taste.

Wählen Sie Punkt "2. Kassenstammdaten einspielen". Starten Sie danach Punkt "1. Einlesen der KBV-Kassenstammdaten". Die Datei wird nun eingelesen und mit den EVA-Kassenstammdaten abgeglichen.

### Bitte beachten Sie auch den Ausdruck des Fehlerprotokolls.

### E. Arztnummern-Stammdaten - 2/2025 einspielen

Wählen Sie Punkt "3. Arztnummern-Stammdaten einspielen" im Updatemenü. Die Datei wird nun eingelesen.

#### F. ICD-Stammdaten - 2/2025 einspielen

Wählen Sie Punkt "4. ICD-Stammdaten einspielen" im Updatemenü. Die Datei wird nun eingelesen.

## G. Einspielung der ABDAmed Medikamentendatenbank Version 01/04/2025

Wählen Sie Punkt "5. ABDAmed Medikamente und Texte einspielen" im Updatemenü. Starten Sie danach Punkt "1. Update starten".

# Sollten beim Einspielen Ihres Updates Unregelmäßigkeiten auftreten, nehmen Sie bitte Kontakt mit uns auf.

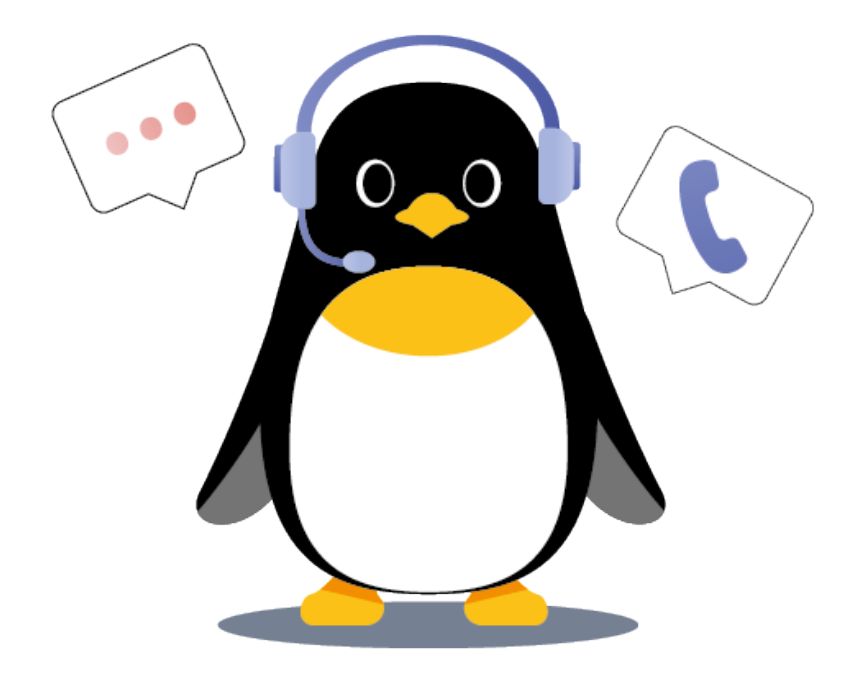

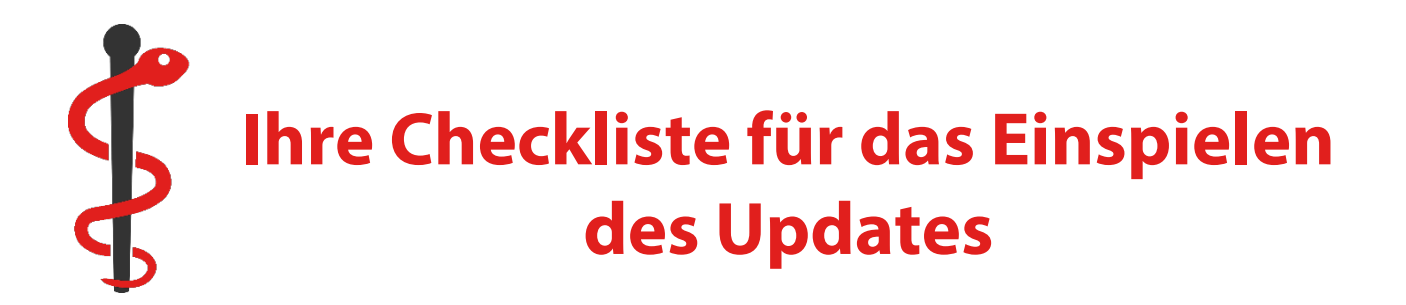

| Punkt | To-Do                                                                                                    | $\checkmark$ |
|-------|----------------------------------------------------------------------------------------------------|--------------|
| A.    | Ist das Update V250 schon eingespielt?                                                                                                    |              |
| B.    | Wurde das Update V251 eingespielt?                                                                                                    |              |
| C.    | Das KBV-Prüfmodul 2/2025 wurde automatisch mit dem Update-<br>Punkt B. eingespielt. Die DMP-Prüfmodule sind ebenfalls<br>automatisch eingespielt worden. | ~            |
| D.    | Sind die Kassenstammdaten 2/2025 eingespielt?                                                                                                    |              |
| E.    | Sind die Arztnummern-Stammdaten 2/2025 eingespielt?                                                                                                    |              |
| F.    | Sind die ICD-Stammdaten 2/2025 eingespielt?                                                                                                    |              |
| G.    | Ist ABDAmed 01/04/2025 eingespielt?                                                                                                    |              |